# Version 2016/1

## Content

| 1 | CURRENT TOPICS AND NEW FEATURES     |    |
|---|-------------------------------------|----|
|   | 1.1 ESI[tronic] 2.0 オンラインアップデートについて | 2  |
|   | 1.2 Ver. 2016/1 アップデート後の起動不具合       | 3  |
|   | 1.3 Windows 10 サポートについて             | 10 |

#### 2 NEW FEATURES WITH ESI[TRONIC] VERSION 2015/3

| 2.1 新しいダイアグノーシスソフトウェア(ハイライト)    | <u> </u> |
|---------------------------------|----------|
| 2.2 新しいトラブルシューティングマニュアル (ハイライト) | 14       |

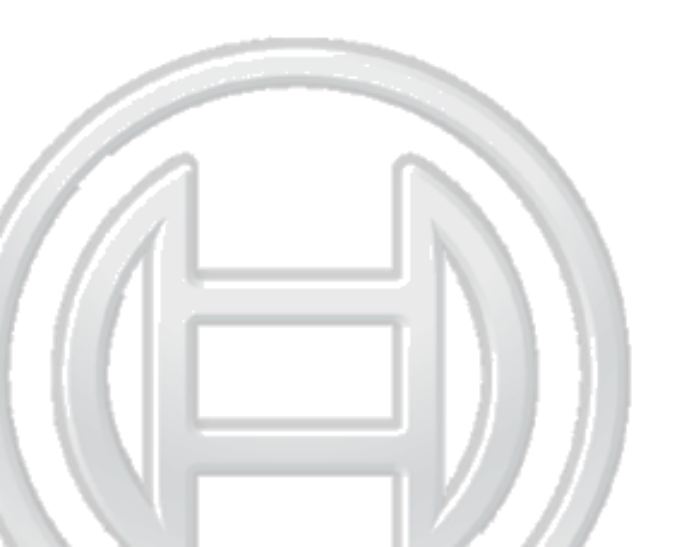

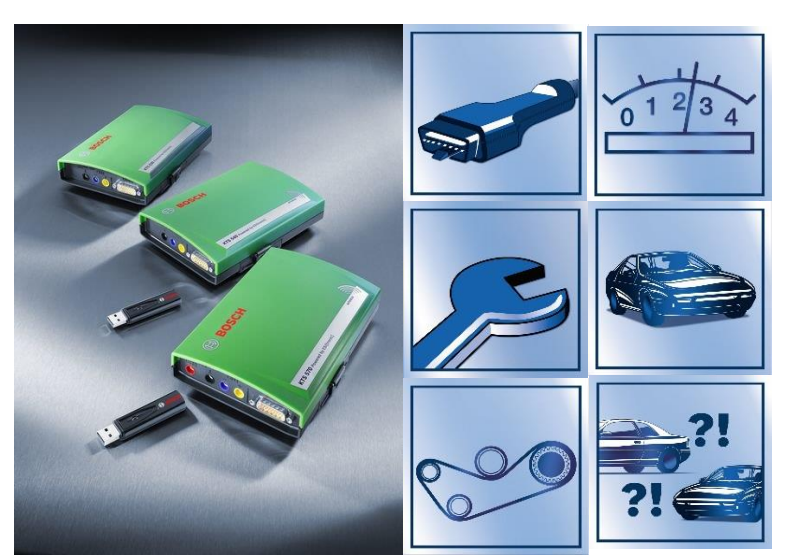

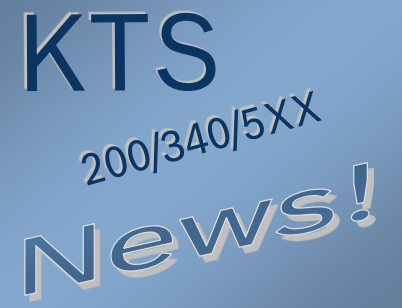

BOSCH

Technik fürs Leben

## 1.1 ESI[tronic] 2.0 オンラインアップデートについて

<u>※ESI[tronic]2.0 を快適にご使用いただくためにも、最新の診断ソフトウェアをより早く入手していただくためにもオンラインアップデートのご使用をお勧めいたします。</u>

DVDアップデートの中間アップデートとしてオンラインアップデートが出来るようになりました。 ESI [tronic] 2.0 ご使用中のパソコンがインターネットに繋がっている状態であれば簡単な設定作業により常にESI [tronic] 2.0 を最新の状態にてご使用いただけるようになりました。

(注:オンラインアップデートは、あくまでDVDアップデートの間を埋めるための、中間 アップデートです。DVDでの最新バージョンへのアップデートは今まで通り必要です。)

#### オンラインアップデートの利点・特徴

- 現状のライセンス契約のまま利用可能。(追加料金は必要ありません。)
- 常に最新バージョンのソフトを使用可能。
   (約2週間毎のアップデートリリース。(平均値))
- 通常のDVDアップデートと比べ(実質)最大3カ月早く最新の診断ソフトが入手可能
- 常に最良の状態でESI [tronic] 2.0 の使用が可能。
   (オンラインアップデートには ESI [tronic] 2.0 のサービスパック等も含まれます。)

オンラインアップデート設定手順につきましては, 下記よりご参照いただくことが出来ます。

- KTS ニュース 2015/1 バージョン
- KTS ニュース 2015/2 バージョン
- ESI[tronic] 2.0 オンラインヘルプ 「オンラインアップデートの実行」

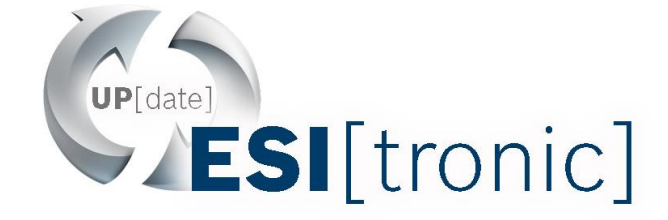

・ ESI[tronic] 2.0 Trainer 「基本原理」⇒「ESI[tronic] 2.0 の導入」⇒「オンライン・アップデートを実行」

#### KTS ニュースにつきましては、ボッシュ・イン・ジャパンのホームページ

(下記リンク)よりご参照・ダウンロードが出来ます。

http://www.bosch.co.jp/jp/aa/products/group.asp?id=ESISoftware

## 1.2 ESI[tronic] 2.0: Ver. 2016/1 アップデート後の起動不具合

ESI[tronic] 2.0 2016/1 バージョンへアップデート後、1回目の起動の際、一部のお客様において、下図のエラーメッセージが出てESIが起動出来なくなる不具合が生じてしまう可能性があります。 ご迷惑をおかけし大変申し訳ございませんがご使用のWindows OS に応じて、下記の改善措置を実施してくださいますようお願いいたします。 なお、本改善措置を実施していただいた後には同不具合の再発はしませんので、2回目以降の起動時には通常通り起動していただけるようになります。

| 🗟 ESI[tronic] 2.0                                                                                           |
|----------------------------------------------------------------------------------------------------|
| エラー                                                                                                    |
| ESI[tronic] 2.0 の動作に必要なファイルが使用でき<br>ません。<br>ESI[tronic] 2.0 を再インストールします。問題が解決<br>しない場合は、アフター サービスに連絡してください。 |
| OK                                                                                                    |

<u>「エラーメッセージ(OS共通)」</u>

<u>Windows Vista / 7 / 8 / 8.1 をご使用の場合</u>

- ① デスクトップ上の ESI[tronic] 2.0 の ショートカットを右クリックします。
- ②「管理者として実行」を選択し、
   ESI[tronic] 2.0 を起動してください。

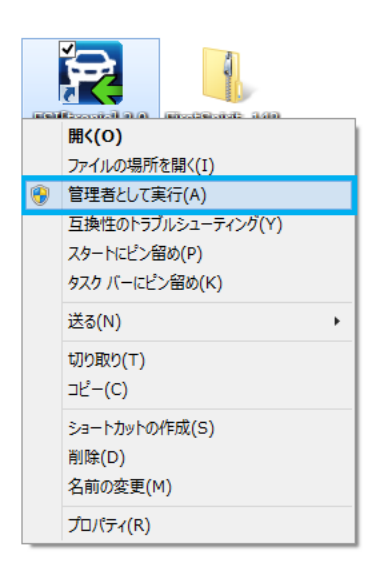

## Windows XP をご使用の場合、事項参照 ⇒

# 1.2 ESI[tronic] 2.0: Ver. 2016/1 アップデート後の起動不具合

<u>Windows XP をご使用の場合</u>

- ① 画面右下、ツールバー内の「コードメーター」アイコン(下図矢印①)をダブルクリックし「コードメーター コントロール センター」を起動。
  - 注)アイコンが隠れている場合はツールバー内、ツールバー展開ボタン(下図矢 印②)をクリックしてツールバーを展開して下さい。

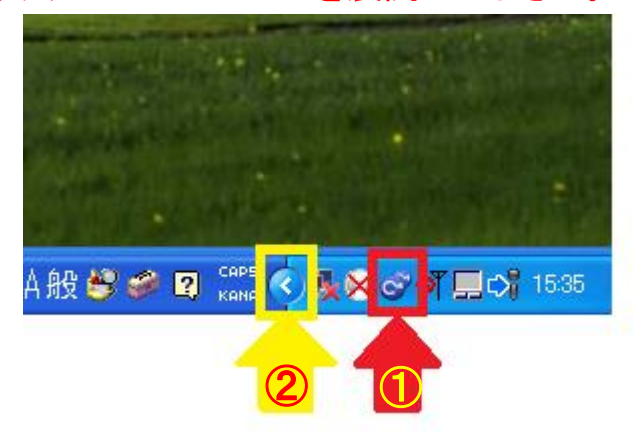

(2) 「コードメータコントロール センター」の「プロセス」より「コードメータサービスの停止」を選択。

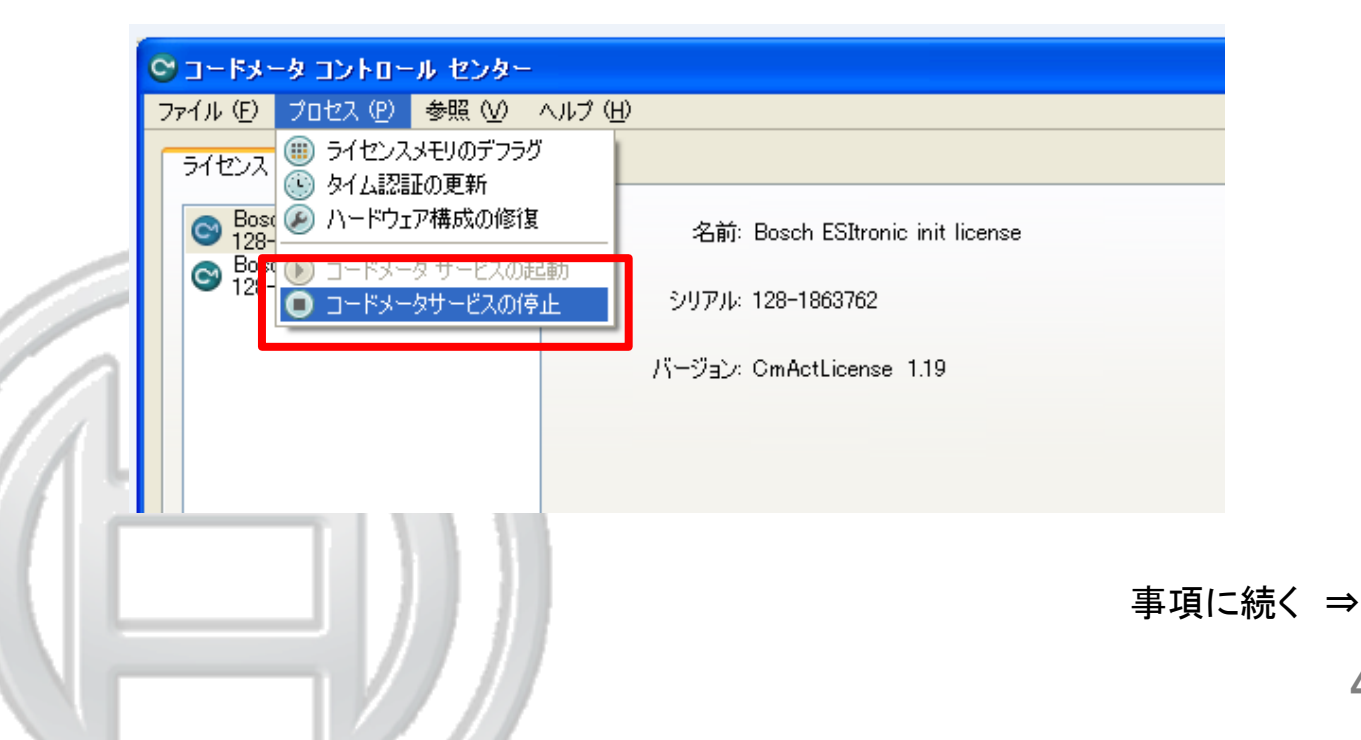

5

# 1.2 ESI[tronic] 2.0: Ver. 2016/1 アップデート後の起動不具合

- ③ Windows「スタート( 23タート)」より「ファイル名を指定して実行(R)」を選択。
   ③ メモ帳
   ④ ディスク クリーンアップ
   ディスク クリーンアップ
   デ SI[tronic] 2.0
   ① Trイル名を指定して実行(Q)...
   ⑦ ToP ブム、フォルタ、ドキュメントまたは Web サイトを開きます。
   ⑦ セキュリティ商品の(Web Y + BW)
   ① レナフ() ① 於 アオプション(0)
- ④ 「ファイル名を指定して実行」ウィンドウの「名前」に「regedit」と入力し「OK」をクリック。

| ファイル名を指定して実行<br>実行するプログラム名、または開くフォルダやドキュメント名、イン<br>ットリソース名を入力してください。<br>名前(2): regedit | <b>?</b> ×<br>ンターネ |         |
|----------------------------------------------------------------------------------------|--------------------|---------|
| OK キャンセル 参照                                                                            | <u>(B)</u>         |         |
|                                                                                        |                    |         |
|                                                                                        |                    | 事項に続く = |

////

## 1.2 ESI[tronic] 2.0: Ver. 2016/1 アップデート後の起動不具合

⑤ 「レジストリ エディタ」が開きますので、画面左側のエクスプローラーより下記の順 序で「+」ボタンをクリックしフォルダを展開します。

「HKEY\_LOCALMACHINE」
 ⇒「SOFTWARE」
 ⇒「WIBU-SYSTEMS」
 ⇒「CodeMeter」
 ⇒「Server」
 ⇒「CurrentVersion」

| 🧃 レジストリ エディタ                                                                        |                     |                      |           |                                    |
|-------------------------------------------------------------------------------------|---------------------|----------------------|-----------|------------------------------------|
| ファイル(E) 編集(E) 表示(V) お気に入り(A) ヘルプ(H)                                                 |                     |                      |           |                                    |
| 🗉 🧰 Realtek Semiconductor Corp.                                                     | ^                   | 名前                   | 種類        | データ 🔷                              |
| 🗈 🧰 Roxio                                                                           |                     | <b>赴</b> (既定)        | REG_SZ    | (値の設定なし)                           |
| Ereiumoerger                                                                        |                     | 🔣 Action TimeInterv  | REG_DWORD | 0x0000000a (10)                    |
|                                                                                     |                     | 🔣 ApiCommunicatio    | REG_DWORD | 0×00000006 (6)                     |
|                                                                                     |                     | a) Bind Address      | REG_SZ    | 0.0.0.0                            |
| I Toshiba                                                                           |                     | 🔀 Certified Time Aut | REG_DWORD | 0x00000001 (1)                     |
|                                                                                     |                     | CertifiedTimeMax     | REG_DWORD | 0×00093a80 (604800)                |
| 🚊 🧰 🖬 🖬                                                                             |                     | CleanUpTimeOut       | REG_DWORD | 0×00000078 (120)                   |
| 🖮 🚺 Server                                                                          |                     | CmActDisabled        | REG_DWORD | 0×00000000 (0)                     |
|                                                                                     | L                   | CmInstanceUid        | REG_DWORD | 0×00000000 (0)                     |
|                                                                                     | ×-(V)               | CmWANPort            | REG_DWORD | 0x0000574f (22351)                 |
| - □ Ba <u>新規型</u> キー <u>い</u><br>- □ Bo <u>検索(E)</u><br>文字列値(S)                     |                     | EnabledContainer     | REG_DWORD | 0×ffffffff (4294967295)            |
|                                                                                     |                     | ExePath              | REG_SZ    | C:¥Program Files¥CodeMeter¥Runtime |
| — <u>— Bo</u> 削除( <u>D</u> )                                                        | バイナリ値( <u>B</u> )   | 🛃 HelpFile           | REG_SZ    | C:¥Program Files¥CodeMeter¥Runtime |
| - <u>-</u> Bo 名前の変更(R)                                                              | DWORD 値( <u>D</u> ) | IsCmWANServer        | REG_DWORD | 0×00000000 (0)                     |
|                                                                                     | 複数行文字列値( <u>M</u> ) | IsNetworkServer      | REG_DWORD | 0×00000000 (0)                     |
|                                                                                     | 展開可能な文字列値(E)        | 🚹 IsUpdateInstall    | REG_DWORD | 0×00000001 (1)                     |
| Chall Franci                                                                        |                     | 🔣 LastLogCleanup     | REG_DWORD | 0x1dd4b51d (500479261)             |
| ■ · · · · · · · · · · · · · · · · · · ·                                             |                     | 🔣 LogCleanupTimeo    | REG_DWORD | 0x00000150 (336)                   |
| Windows 3.1 Migration otatus                                                        |                     | RB LogCmActDiag      | REG DWORD | 0x00000001 (1)                     |
|                                                                                     | <u>×</u>            | <                    |           |                                    |
| マイコンピュータ¥HKEY_LOCAL_MACHINE¥SOFTWARE¥WIBU-SYSTEMS¥CodeMeter¥Server¥CurrentVersion 🦷 |                     |                      |           |                                    |

⑥ 「CurrentVersion」フォルダを右クリックし「新規」⇒「DWORD 値」を選択。

事項に続く ⇒

# 1.2 ESI[tronic] 2.0: Ver. 2016/1 アップデート後の起動不具合

⑦ 「レジストリ エディタ」ウィンドウ右側に「新しい値 #1」が作成されます。

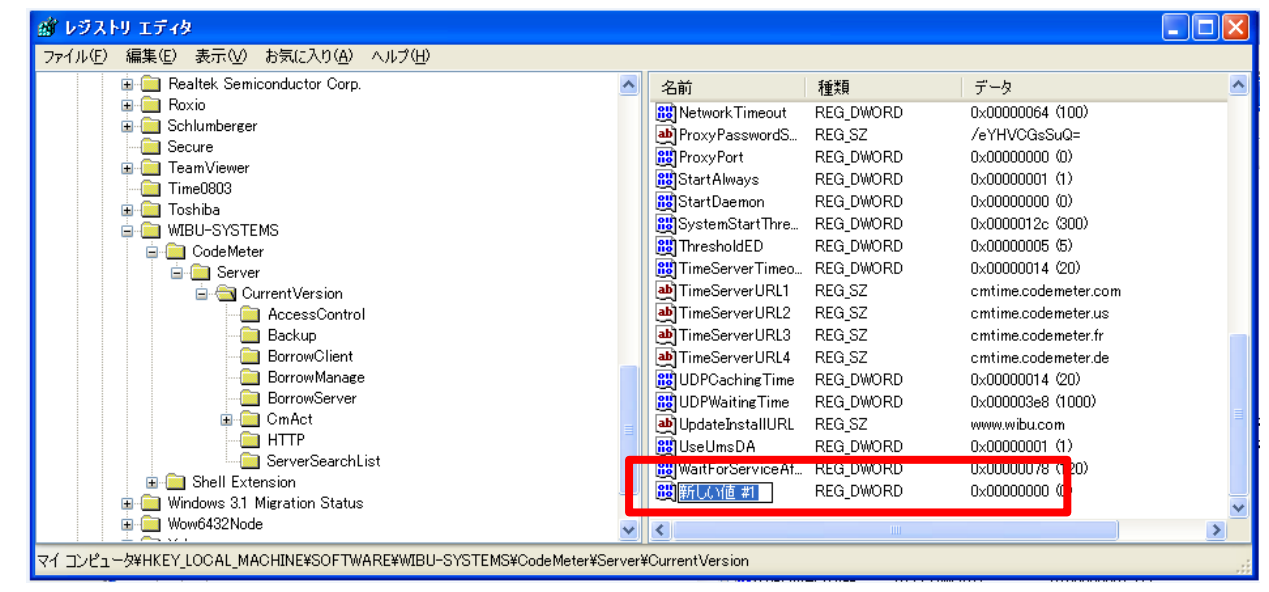

⑧「新しい値 #1」の名前を「JavaApiJniAllowed」と入力しエンターボタンにて決定。新しく作成された「JavaApiJniAllowed」をダブルクリックします。
 注)「大文字」「小文字」の区別に注意して下さい。

| ファイル(E)       編集(E)       表示(公)       お気(に入り(A)       ヘルブ(H)         ●       TeamViewer       ●       名前       種類       デ         ●       Toshiba       ●       Toshiba       0xxxxxxxxxxxxxxxxxxxxxxxxxxxxxxxxxxxx                                                                                                    |                        |  |  |  |
|----------------------------------------------------------------------------------------------------|------------------------|--|--|--|
| 名前 種類 デ  Time0803   Network Timeout   For Toshiba   Yest Network Timeout   For VPasswordS   REG_DWORD   Network Timeout   ProxyPasswordS   REG_DWORD   Network Timeout   ProxyPasswordS   REG_DWORD   Network Timeout   ProxyPasswordS   REG_DWORD   Network Timeout   ProxyPasswordS   REG_DWORD   Network Timeout   ProxyPasswordS   REG_DWORD   Network Timeout   ProxyPasswordS   REG_DWORD   Network Timeout   ProxyPasswordS   REG_DWORD   Network Timeout   ProxyPasswordS   REG_DWORD   Network Timeout   ProxyPasswordS   REG_DWORD   Not   Network Timeout   ProxyPasswordS   REG_DWORD   Not   Network Timeout   ProxyPasswordS   REG_DWORD   Not   Network Timeout   ProxyPasswordS   REG_DWORD   Not   Not   Not   ProxyPasswordS   REG_DWORD   Not   Not   Not   ProxyPasswordS   REG_DWORD   Not   Not   ProxyPasswordS   REG_DWORD   Not   Not   Not   ProxyPasswordS   REG_DWORD   Not   Not   ProxyPasswordS   REG_DWORD   Not   Not   ProxyPasswordS   ProxyPasswordS   REG_DWORD   Not   ProxyPasswordS   ProxyPasswordS   ProxyPasswordS   ProxyPasswordS   ProxyPasswordS   ProxyPasswordS   ProxyPasswordS   ProxyPasswordS   ProxyPasswordS   ProxyPasswordS   ProxyPasswordS   ProxyPasswordS   ProxyPasswordS   ProxyPasswordS   ProxyPasswordS   ProxyPasswordS   ProxPasswordS   ProxPasswordS   P                                                                                                    |                        |  |  |  |
| Image: Server       Image: Server       Image: Server<                                                                                                    | न्ने 🛃                 |  |  |  |
| Image: Server       Image: Server       Image: Server<                                                                                                    | ×00000064 (100)        |  |  |  |
| CodeMeter<br>CodeMeter<br>CodeMeter | eYHVCGsSuQ=            |  |  |  |
| Server       Server       Server       StartAlways       REG_DWORD       0xt         CurrentVersion       SystemStartThre       REG_DWORD       0xt         Backup       TimeServerTimeo       REG_DWORD       0xt         BorrowClient       TimeServerURL1       REG_DWORD       0xt         CmAct       TimeServerURL2       REG_SZ       cm         TimeServerURL3       REG_SZ       cm         TimeServerURL4       REG_SZ       cm         Wordows 31. Migration Status       UDPWaitingTime       REG_DWORD       0xt         Wow6432Node       Wow6432Node       UseUmsDA       REG_DWORD       0xt                                                                                                    | ×00000000 (0)          |  |  |  |
| CurrentVersion       Image: SystemStartDaemon       REG_DWORD       0xd         AccessControl       Image: SystemStartDre.       REG_DWORD       0xd         Backup       Image: SystemStartDre.       REG_DWORD       0xd         BorrowClient       Image: ServerTimeo.       REG_DWORD       0xd         BorrowServer       Image: ServerURL1       REG_SZ       cm         Image: ComAct       Image: ServerURL3       REG_SZ       cm         Image: ServerSearchList       Image: ServerURL4       REG_SZ       cm         Image: Workdwards2Node       Image: ServerSearchList       Image: ServerSearchList       Image: ServerSearchList       Image: ServerSearchList         Image: Workdwards2Node       Image: ServerSearchList       Image: ServerSearchList       Image: ServerSearchLis                                                                                                    | ×00000001 (1)          |  |  |  |
| AccessControl       Image: SystemStartThre       REG_DWORD       0xl         Backup       Image: SystemStartThre       REG_DWORD       0xl         BorrowClient       Image: SystemStartThre       REG_DWORD       0xl         BorrowServer       Image: SystemStartThre       REG_SZ       cm         Image: CmAct       Image: SystemStartThre       REG_SZ       cm         Image: CmAct       Image: TimeServerURL3       REG_SZ       cm         Image: The SystemStartThre       REG_DWORD       0xl         Image: The SystemStartThre       REG_SZ       cm         Image: The SystemStartThre       REG_SZ       cm         Image: The SystemStartThre       REG_DWORD       0xl         Image: The SystemStartThre       REG_SZ       cm         Image: The SystemStartThre       REG_DWORD       0xl         Image: The SystemStartThre       REG_DWORD       0xl         Image: The SystemStartThre       REG_DWORD       0xl         Image: The SystemStartThre       REG_DWORD       0xl         Image: The SystemStartThre       REG_DWORD       0xl         Image: The SystemStartThre       REG_DWORD       0xl         Image: The SystemStarthise       Image: The SystemStartThe                                                                                                    | ×00000000 (0)          |  |  |  |
| Backup       Image: Construction of the second of the second                                                                                                    | x0000012c (300)        |  |  |  |
| BorrowClient       ImmeServer URL1       REG_DWORD       0xt         BorrowServer       ImmeServer URL2       REG_SZ       cm         CmAct       ImmeServer URL3       REG_SZ       cm         TimeServer URL3       REG_SZ       cm         TimeServer URL3       REG_SZ       cm         TimeServer URL3       REG_SZ       cm         TimeServer URL4       REG_SZ       cm         Windows 31 Migration Status       ImmeServer URL4       REG_DWORD       0xt         Wow6432Node       ImmeServer URL4       REG_DWORD       0xt         Wow6432Node       ImmeServer URL4       REG_DWORD       0xt                                                                                                    | ×00000005 (5)          |  |  |  |
| BorrowManage     BorrowServer     BorrowServer     OrnAct     OrnAct     Configuration     ServerSearchList     Windows 31 Migration Status     Wow6432Node     Wow6432Node     Wow6432Node     Wow6432Node     Wow6432Node     ServerSearchList                                                                                                    | ×00000014 (20)         |  |  |  |
| BorrowServer     CmAct     CmAct     CmCachingTime     REG_DWORD     Dx     CmAct     CmAct     CmAct     CmCachingTime     REG_DWORD     Dx     CmAct     CmAct     Cmact     CmAct     CmAct     CmAct     CmAct     Cm Cmact     CmAct     CmAct     CmAct     CmAct     CmAct     CmAct     CmAct     CmAct     CmAct     CmAct     CmAct     Cmact     Cma                                                                                                    | mtime.codemeter.com    |  |  |  |
|                                                                                                    | mtime.codemeter.us     |  |  |  |
| HTTP      ServerSearchList      Windows 31 Migration Status      Wow6432Node      Wow6432Node      Wow6                                                                                                    | mtime.codemeter.fr 📉 📩 |  |  |  |
| ServerSearchList     ServerSearchList     ServerSearchList     Windows 3.1 Migration Status     Wow6432Node     Wow6432Node     Wow6432N                                                                                                    | mtime.codemeter.de     |  |  |  |
| Brein Shell Extension     Windows 31 Migration Status     Wow6432Node     Wow6432Node     Wow643Node     Wow643Node     Wow                                                                                                    | x00000014 (20)         |  |  |  |
| Bernald Windows 3.1 Migration Status     Bernald Wow6432Node     Bernald Wow6432Node     Bernald                                                                                                    | x000003e8 (1000)       |  |  |  |
| æ 🔄 Wow6432Node 🛛 🙀 🔂 🙀 UseUmsDA REG_DWORD 0xt                                                                                                    | ww.wibu.com            |  |  |  |
|                                                                                                    | ×00000001 (1)          |  |  |  |
|                                                                                                    | X00000078 (1207        |  |  |  |
| BI SYSTEM REG DWORD 0x                                                                                                    | ×00000000 (0)          |  |  |  |
| HKEYUSERS                                                                                                    | ×                      |  |  |  |
|                                                                                                    | >                      |  |  |  |
| マイコンピュータ#HKEY_LOCAL_MACHINE¥SOFTWARE¥WIBU-SYSTEMS¥CodeMeter¥Server¥CurrentVersion                                                                                                    |                        |  |  |  |

# 1.2 ESI[tronic] 2.0: Ver. 2016/1 アップデート後の起動不具合

⑨ 「DWORD 値の編集」ウィンドウが開きます。

| DWORD 値の編集        | ? 🛛                |
|-------------------|--------------------|
| 値の名前( <u>N</u> ): |                    |
| JavaApiJniAllowed |                    |
| 値のデータ(型):         | 表記                 |
| 0                 | ⊙ 16 進( <u>H</u> ) |
|                   | ○10 進(型)           |
|                   |                    |
|                   |                    |

① 「値のデータ」を「1」に設定し、表記が「16進」にチェックされていることを確認して「OK」をクリック。

| DWORD 値の編集                             | ? 🛛                       |
|----------------------------------------|---------------------------|
| 値の名前( <u>N</u> ):<br>JavaApiJniAllowed |                           |
| 値のデータ(\/):                             | ─表記<br>● 16 進( <u>H</u> ) |
|                                        | ○10 進(□)                  |
|                                        | OK キャンセル                  |

「レジストリエディタ」をウィンドウズの閉じるボタン
 同区
 閉じます。

事項に続く ⇒

# 1.2 ESI[tronic] 2.0: Ver. 2016/1 アップデート後の起動不具合

12 再度「コードメータ コントロール センター」を開き「プロセス」より「コードメータサービスの起動」を選択。

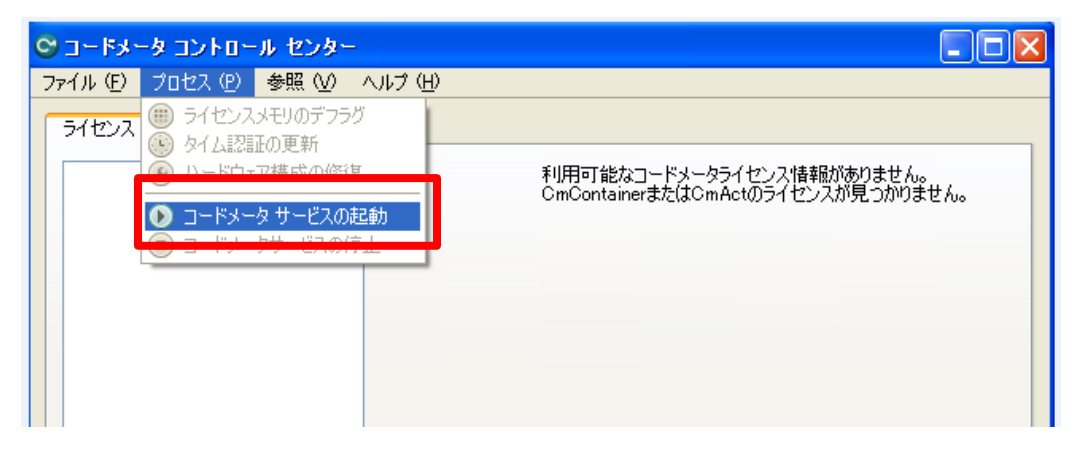

 下図のようにステータスが「ライセンスがアクティベートされました。」となっている ことを確認し、「コードメータ コントロール センター」をウィンドウズの閉じるボタン
 により閉じます。

|  | <mark>〇 コードメータ コントロール センター</mark><br>ファイル (E) プロセス (E) 参照 (W) /                          | νιτ' (H)                         |         |
|--|------------------------------------------------------------------------------------------|----------------------------------|---------|
|  | ライセンス イベント ライセンス貸出                                                                       | B                                |         |
|  | Bosch ESItronic init license     128-1863762     Bosch ESI License     Bosch ESI License | 名前: Bosch ESItronic init license |         |
|  | 128-1800021                                                                              | シリアル: 128-1863762                |         |
|  |                                                                                          | バージョン: CmActLicense 1.19         |         |
|  |                                                                                          |                                  |         |
|  |                                                                                          |                                  |         |
|  |                                                                                          | ステータス: 🞯 ラインセンスがアクティベートされました。    |         |
|  |                                                                                          |                                  |         |
|  | コードメータが起動しました。                                                                           |                                  | Webアドミン |

以上で改善措置は完了です。通常通りESI[tronic] 2.0 を起動してください。

## 1.3 Windows 10 サポートについて

ESI[tronic] 2.0 2016/1 バージョンへより Windows 10 がサポートされます。

現在ESI[tronic]2.0 をご使用の PC を Windows 7 (または 8) から Windows 10 ヘア ップグレードした場合、ライセンスの再発行やKTS接続設定等の再設定が必要になる 場合があります事を、あらかじめご承知くださいますようお願いいたします。

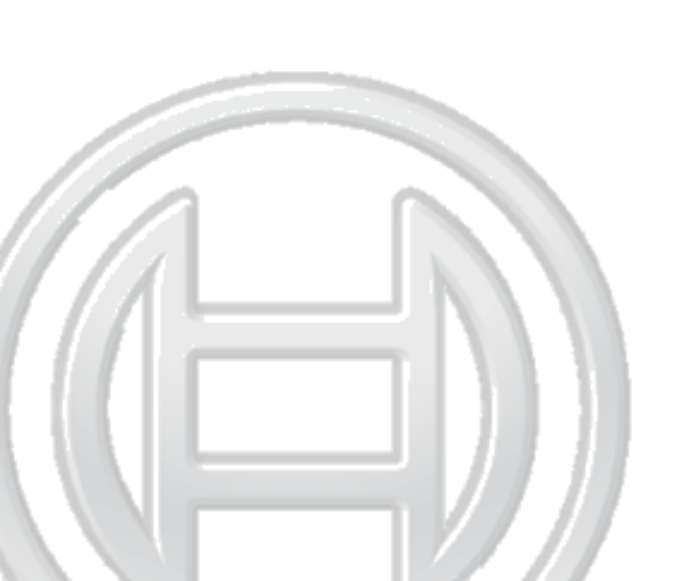

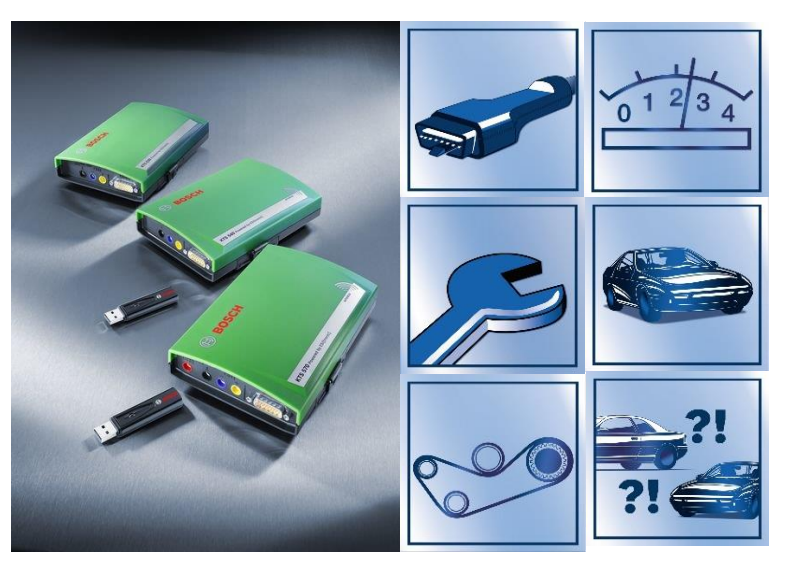

NEW FEATURES WITH ESI[TRONIC] VERSION 2015/3

# 2.1 新しいダイアグノーシスソフトウェア(ハイライト)

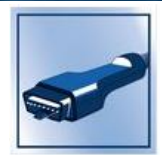

| メーカー           | システムグループ    | システム名                  | 備考                                |
|----------------|-------------|------------------------|-----------------------------------|
|                | 車速/間隔コントロール | クルーズコントロール 4.0         |                                   |
|                | エアバック       | AB 4.0                 |                                   |
| Toyota / Lexus | 計器類         | メーターパネル 2.0            |                                   |
|                | シャシー/ステアリング | 電子油圧式 PS 1.0           |                                   |
|                | ABS         | ESP 8.1                |                                   |
|                | コンフォート      | ペダル調整 4.0              |                                   |
| Niccon         | ヒーター/エアコン   | Automatic A/C          |                                   |
| INISSAII       | エンジンコントロール  | CR/EDC Denso           |                                   |
|                | 診断/バスシステム   | Gateway 4.0            |                                   |
| Honda          | エンジンコントロール  | PGM-Fi CAN 1.0         | スターターモーター駆動回数リセット<br>カムシャフトセンサー学習 |
|                | ブレーキシステム    | 電子真空ポンプ 1.0            |                                   |
|                | 計器類         | 複合計器 H8.0              |                                   |
| Mazda          | ランプコントロール   | Static ALWR H8.0       |                                   |
| mazau          | ABS         | ESP H8.0               |                                   |
|                | エンジンコントロール  | CR / EDC DEN SH 1.0    |                                   |
|                | エアバック       | シート着座システム 4.0          |                                   |
|                | エアバック       | AB 4.0                 |                                   |
|                | ヒーター/エアコン   | オートマチック A/C 4.1        |                                   |
| Subaru         | コンフォート      | レイン/ランプセンサー 4.0        |                                   |
| Subaru         | 計器類         | メーターパネル 4.0            |                                   |
|                | ランプコントロール   | ALWR / xenon light 4.0 |                                   |
|                | 集中エレクトロニクス  | ZE 4.0                 |                                   |
|                | ABS         | ESP 9.0                |                                   |

新しく加わったダイアノーシスソフトウェアは、ESIの画面右上 "メインメニュー" ■ ⇒ "車両リスト" ⇒ "コントロールユニット診断" <u>⇒ "New" で確認すること</u>が出来ます。

)要インターネット接続

NEW FEATURES WITH ESI[TRONIC] VERSION 2015/3

## ESI[tronic] Info

# 2.2 新しいトラブルシューティングマニュアル (ハイライト)

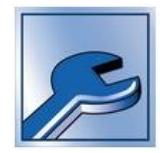

| メーカー      | モデル名        | システムグループ          |
|-----------|-------------|-------------------|
| τονοτά    | ヒーター / A/C  | エアコンディショナー        |
| ΙΟΙΟΙΑ    | エンジンコントロール  | CR/EDC 16C10      |
| NICCAN    | 1-車両概要      | 診断接続、ヒューズボックス     |
| NISSAN    | エンジンコントロール  | CR/EDC 16CP 42    |
|           | 1-車両概要      | 診断接続、ヒューズボックス     |
| INIAZDA   | 中央エレクトロニクス  | 中央電子回路 ZE BK 8.0  |
| SUZUKI    | 1-車両概要      | 診断接続、ヒューズボックス     |
| MERCEDES- | 1-車両概要      | 診断接続、ヒューズボックス     |
| BENZ      | エンジンコントロール  | EDC 17 CP10       |
|           | エアバック       | AB 10             |
|           | シャシー/ステアリング | 電子油圧式 PS 1.0      |
|           | ヒーター/エアコン   | Climatronic 3.0   |
| vw        | ヒーター/エアコン   | オートマチック A/C 3.0   |
|           | サービス        | サービスインターバルリセット、手動 |
|           | 集中エレクトロニクス  | ZE 3.0            |
|           | 集中エレクトロニクス  | ZE 2.0            |

新しく加わったトラブルシューティングマニュアルは、ESIの画面右上 "メインメニュー" ■ ⇒ "車両リスト" ⇒ "SISトラフ゛ルシューティンク`マニュアル" ⇒ "New" で確認することが出来ます。

)要インターネット接続